# Retek<sup>®</sup> Store Inventory Management System<sup>™</sup> 10.3

**Release Notes** 

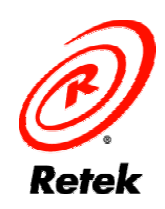

The software described in this documentation is furnished under a license agreement, is the confidential information of Retek Inc., and may be used only in accordance with the terms of the agreement.

No part of this documentation may be reproduced or transmitted in any form or by any means without the express written permission of Retek Inc., Retek on the Mall, 950 Nicollet Mall, Minneapolis, MN 55403, and the copyright notice may not be removed without the consent of Retek Inc.

Information in this documentation is subject to change without notice.

Retek provides product documentation in a read-only-format to ensure content integrity. Retek Customer Support cannot support documentation that has been changed without Retek authorization.

#### **Corporate Headquarters:**

Retek Inc. Retek on the Mall 950 Nicollet Mall Minneapolis, MN 55403

888.61.RETEK (toll free US) +1 612 587 5000

#### **European Headquarters:**

Retek 110 Wigmore Street London W1U 3RW United Kingdom

Switchboard: +44 (0)20 7563 4600

Sales Enquiries: +44 (0)20 7563 46 46 Fax: +44 (0)20 7563 46 10 Retek<sup>®</sup> Store Inventory Management System<sup>TM</sup> is a trademark of Retek Inc.

Retek and the Retek logo are registered trademarks of Retek Inc.

This unpublished work is protected by confidentiality agreement, and by trade secret, copyright, and other laws. In the event of publication, the following notice shall apply:

©2003 Retek Inc. All rights reserved.

All other product names mentioned are trademarks or registered trademarks of their respective owners and should be treated as such.

Printed in the United States of America.

# **Customer Support**

#### **Customer Support hours**

Customer Support is available 7x24x365 via e-mail, phone, and Web access.

Depending on the Support option chosen by a particular client (Standard, Plus, or Premium), the times that certain services are delivered may be restricted. Severity 1 (Critical) issues are addressed on a 7x24 basis and receive continuous attention until resolved, for all clients on active maintenance. Retek customers on active maintenance agreements may contact a global Customer Support representative in accordance with contract terms in one of the following ways.

| Contact Method  | Contact Information                                                        |
|-----------------|----------------------------------------------------------------------------|
| E-mail          | support@retek.com                                                          |
| Internet (ROCS) | rocs.retek.com<br>Retek's secure client Web site to update and view issues |
| Phone           | 1 612 587 5800                                                             |

Toll free alternatives are also available in various regions of the world:

Minneapolis, MN 55403

| Australia      | 1 800 555 923 (AU-Telstra) or 1 800 000 562 (AU-Optus)           |
|----------------|------------------------------------------------------------------|
| France         | 0800 90 91 66                                                    |
| United Kingdom | 0800 917 2863                                                    |
| United States  | 1 800 61 RETEK or 800 617 3835                                   |
| Mail           | Retek Customer Support<br>Retek on the Mall<br>950 Nicollet Mall |

#### When contacting Customer Support, please provide:

- Product version and program/module name.
- Functional and technical description of the problem (include business impact).
- Detailed step by step instructions to recreate.
- Exact error message received.
- Screen shots of each step you take.

# **Overview**

This CD contains the 10.3.0 release of the Retek Store Inventory Management System. SIM 10.3.0 is a self-contained release of SIM. It does not require a previous releases of SIM to be installed.

# SIM Enhancements

SIM 10.3.0 includes the following enhancements.

# **Functional Feature Description**

# Pricing

## PC –Price Change List Screen

- Displays price changes created in SIM and RMS that are "pending"
- Tag one/many records to print labels
- Ability to sort price records
- Ability to drill down into the price change details
- Ability to create a temporary price change for store

#### **PC- Price Change Query Filter Screen**

• Filter on effective date, end date, item, status, dept/class/subclass

## PC – Create Price Change Detail Screen

- Ability to request a new price change in SIM
- Ability to edit and/or delete "approved SIM" created price changes
- Ability to edit the end date on any "active SIM" created price changes
- Print Shelf Edge labels for newly created price changes

#### PC – Configurations – System Administrative Screen

- Price change automatic ticket printing upon acceptance Yes/ No
- Email alert settings number of days until a price change becomes effective
- Ability to print shelf edge labels Yes/No
- Allow store to do price changes Yes /No

## Ticketing

#### PC – Micro Sequence List Screen

• Label format and label quantity will be added to the detail lines. View Only.

#### PC – Micro Sequence Edit Screen

• Label format and label quantity will be added to the detail lines.

#### PC – Item Location List Screen

Label format and label quantity will be added to the detail lines.

#### PC – No Locations Screen

• Label format and label quantity will be added to the detail lines.

#### PC – Macro Sequence Edit Screen

• A print button will be added to the header for Shelf Edge labels for a Macro location.

#### PC – Item Detail Screen

• The price labels button will be changed to Item Tickets

## PC – Item Tickets Detail Screen

• Ability to print item tickets for individual items

#### PC – Price Change List Screen

• Print Shelf Edge labels for items with price changes sent from the merchandising system.

#### PC – Price Change Detail Screen

Print Shelf Edge labels for new SIM price changes

#### PC – Configurations – System Administrative Screen

- Ability to assign Shelf Edge Labels Yes/No
- Default Label drop down box
- Price Change Print Shelf Edge Label Yes/No

#### HH - Sequencing

- Re-sequence a Macro Location label format and quantity to be added
- Update an item in a Macro Location label format and quantity will be added
- Add an item to a Macro Location label format and quantity will be added

#### HH – Item Detail

• Remove price labels from Item Lookup

#### HH – Item Tickets

• Scan an item and print item tickets

# Store Ordering

#### PC – Store Order List Screen

• Ability to search for and select a store order.

#### PC – Store Order Screen

- Ability to request any item that has a replenishment type in RMS of "Store Order"
- The user will need to enter an item(s), quantity, pack size, and request by date.
- The request will be sent to the merchandising replenishment system to build orders and/or transfers to fill the request.

#### PC – Product Group Details Screen

• Ability to define store order items and schedule ordering at the store.

# PC – Schedule Details Screen

- Ability to define/modify review cycles for store order items.
- Ability for the user to define the intervals at which items within the product group should be reviewed for ordering.

#### HH – Store Order Screen

- Ability to create a new request or add quantities to all the items on an existing request.
- Delete the whole store order if needed.

#### HH - Store Order Items Details Screen

- Ability to request any item that has a replenishment type in RMS of "Store Order"
- The user will need to enter an item(s), quantity, pack size, and request by date.
- The request will be sent to the merchandising replenishment system and build orders and/or transfers to fill the request.

# Return to Vendor (RTV) Notifications - Store to Supplier

#### PC – Return List Screen

• Display Return to Vendor Requests (RTVs) created in RMS in "Requested status" as part of the active filter.

#### PC – Return Details Screen

- Default in all values from the Return to Vendor Request created in RMS.
- Allow the user to delete items on the Return to Supplier that were not originally requested.
- User will confirm the actual quantities to be returned to the vendor.
- User can modify the reason code, comments, and add additional items to the return.
- Return request can be stored in a "Pending status" to be dispatched later.
- User can cancel a "Requested Return" by entering 0 quantity for all line items.

# DEX/NEX – Direct Exchange/Network Exchange

#### PC and Handheld

- The Direct Delivery List screen will be populated with the information provided in a supplier's DEX/NEX file.
- Ability to auto-populate the Direct Delivery screen with the information provided in a supplier's DEX/NEX file.
- Allow the store user to view, edit, and confirm the information contained within the DEX/NEX file.

# **Receiver Unit Adjustments**

#### PC – Transfer Details Page

- Displays an "adjust delivery" button if the record is in received status and the user has authority.
- After the user selects the adjust delivery button the page will display the delivery in 'dispatched' status.
- User can then continue receiving the delivery with all the standard options

#### PC – Direct Delivery Details Page

- Displays an "adjust delivery" button if the record is in received status and the user has authority.
- After the user selects the adjust delivery button, the page will display the delivery in 'in progress' status.
- Ability to continue receiving the delivery.

## PC – Warehouse Delivery Container Detail Page

- Displays an "adjust delivery" button if the record is in received status and the user has authority.
- After the user selects the adjust delivery button the page will display the delivery in 'dispatched' status.
- User can continue receiving the delivery.

#### Wastage

#### PC – Product Group Administration Screen

• Display new product group called 'Wastage'

#### **PC – Product Schedule Administration Screen**

• Add wastage product groups to the schedule screen

#### PC – Inventory Adjustments

• On the day the wastage product group is scheduled, a batch program will create inventory adjustments in "completed" status with a reason code of wastage.

## Translations (available on request)

- German December 2003
- French January 2003

#### Integrated to RIB, RMS, RDM

• Integration to RMS 10.1.6, RIB 10.3.3, and RDM 10.3.x

#### Performance

• Performance enhancements to Stock Lookup, Receiving, Transfers, Inventory Adjustments, Item Requests, and Stock Counts.

# Sequencing

# PC – Configurations – System Administration Screen

- Flag to turn on/off Fixture ID functionality.
- Flag to print reports with page breaks after every location.

#### **PC- Sequencing Screens**

• Ability to add/edit/delete Fixture ID's

#### **PC – Stock Counts**

- Display Fixture ID on the stock count and stock re-count screens.
- Order the stock count items by location, Fixture ID and item.
- Printed report will include the Fixture ID

#### HH – Sequencing Screens

• Ability to add/edit/delete Fixture ID's

#### HH – Stock Counts

- Display Fixture ID on the stock count and stock re-count screens.
- Order the stock count items by location, Fixture ID and item.
- Allow multiple users to count the same stock count.

# **Known Defects**

Please see the Readme.txt file included with the release for a list of known problems with this release. These problems will be corrected in a future patch for SIM 10.3.